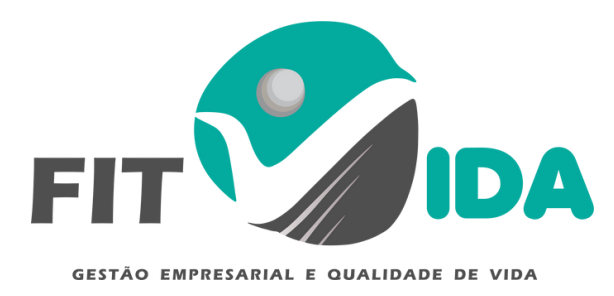

# PASSO 1-

Acesse o link para preenchimento do cadastro (anamense) e PAR-Q: https://www.sistematreinoonline.com.br/ws/areadoaluno/interface/cadastro.php? emp=8675

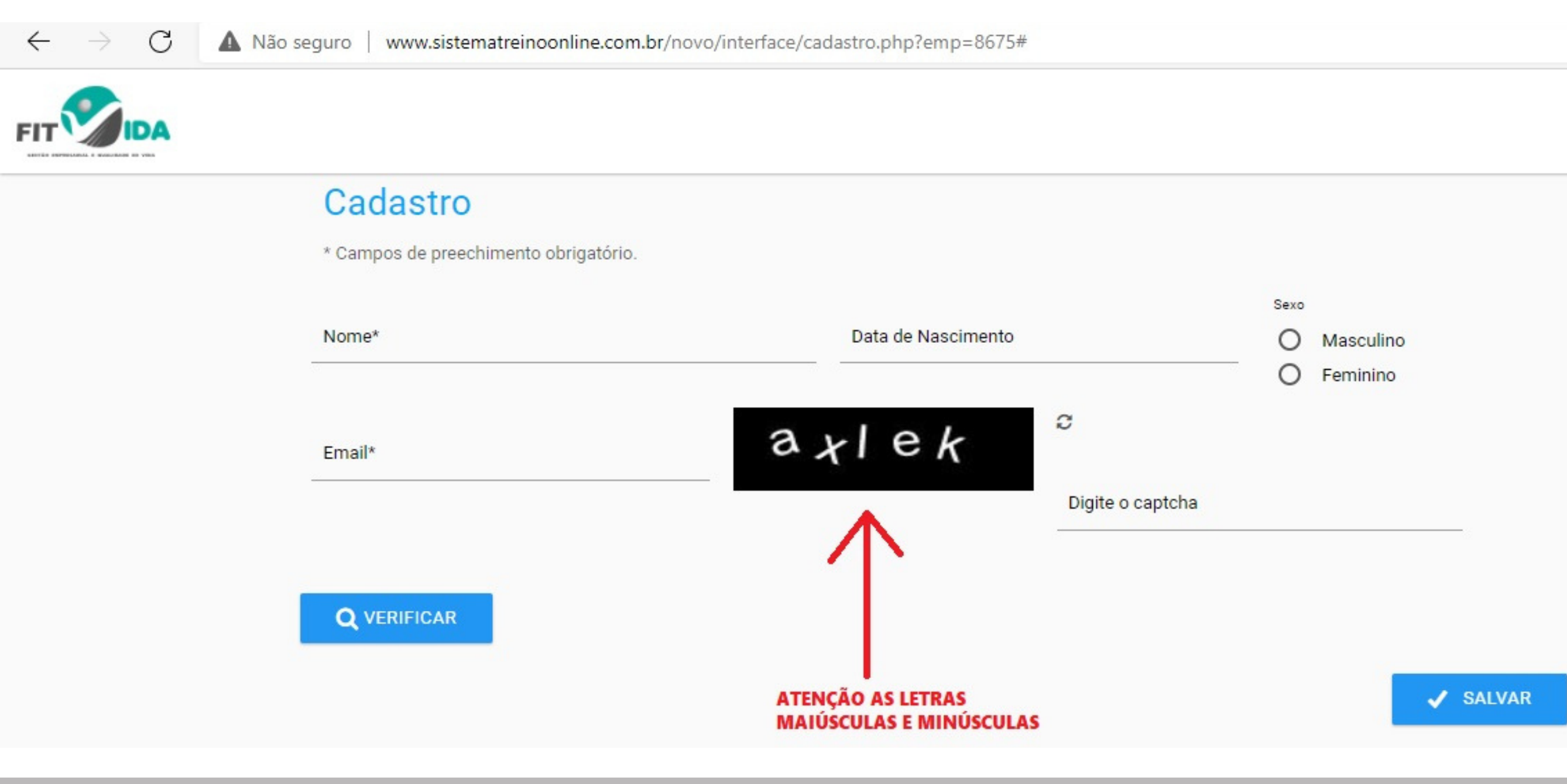

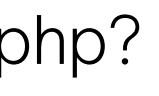

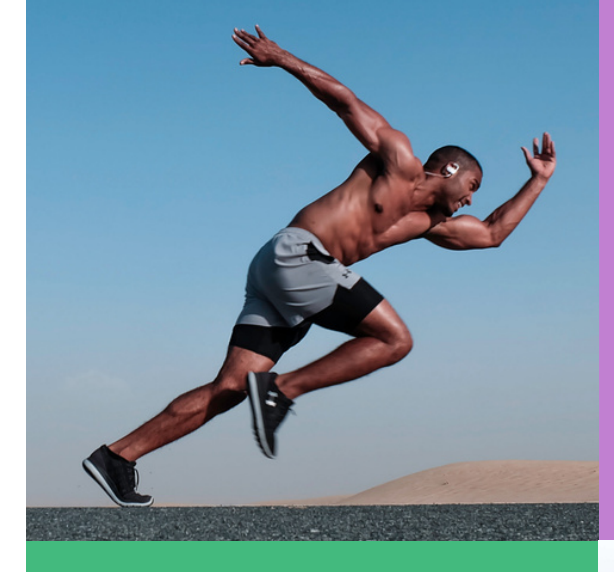

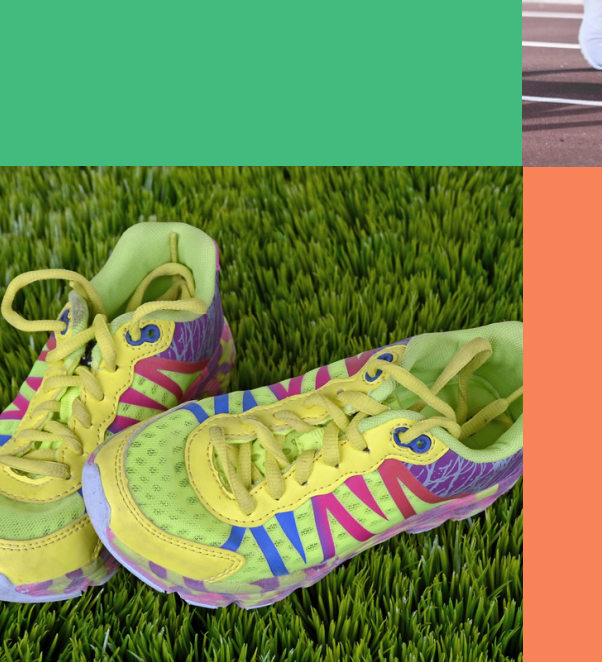

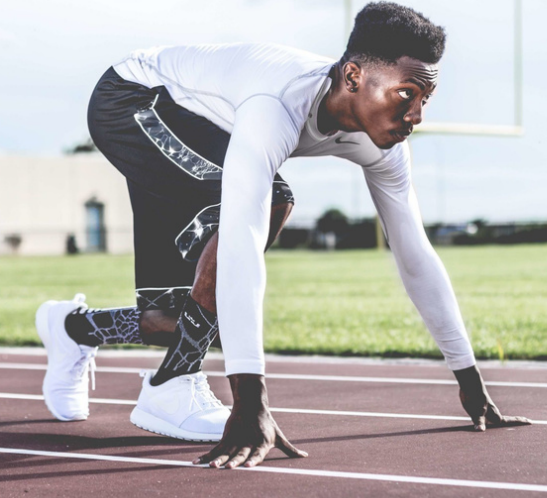

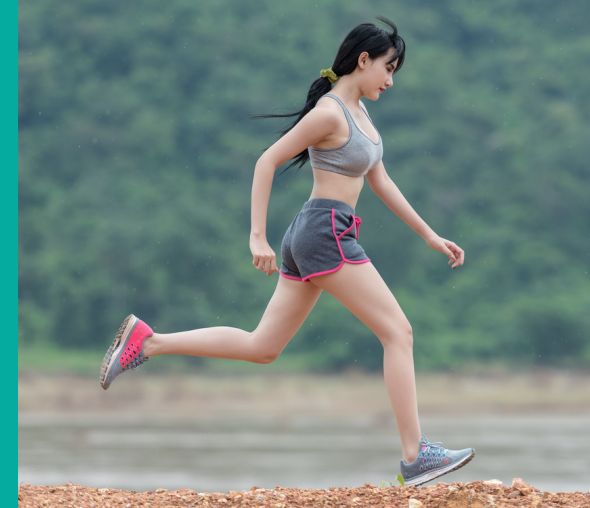

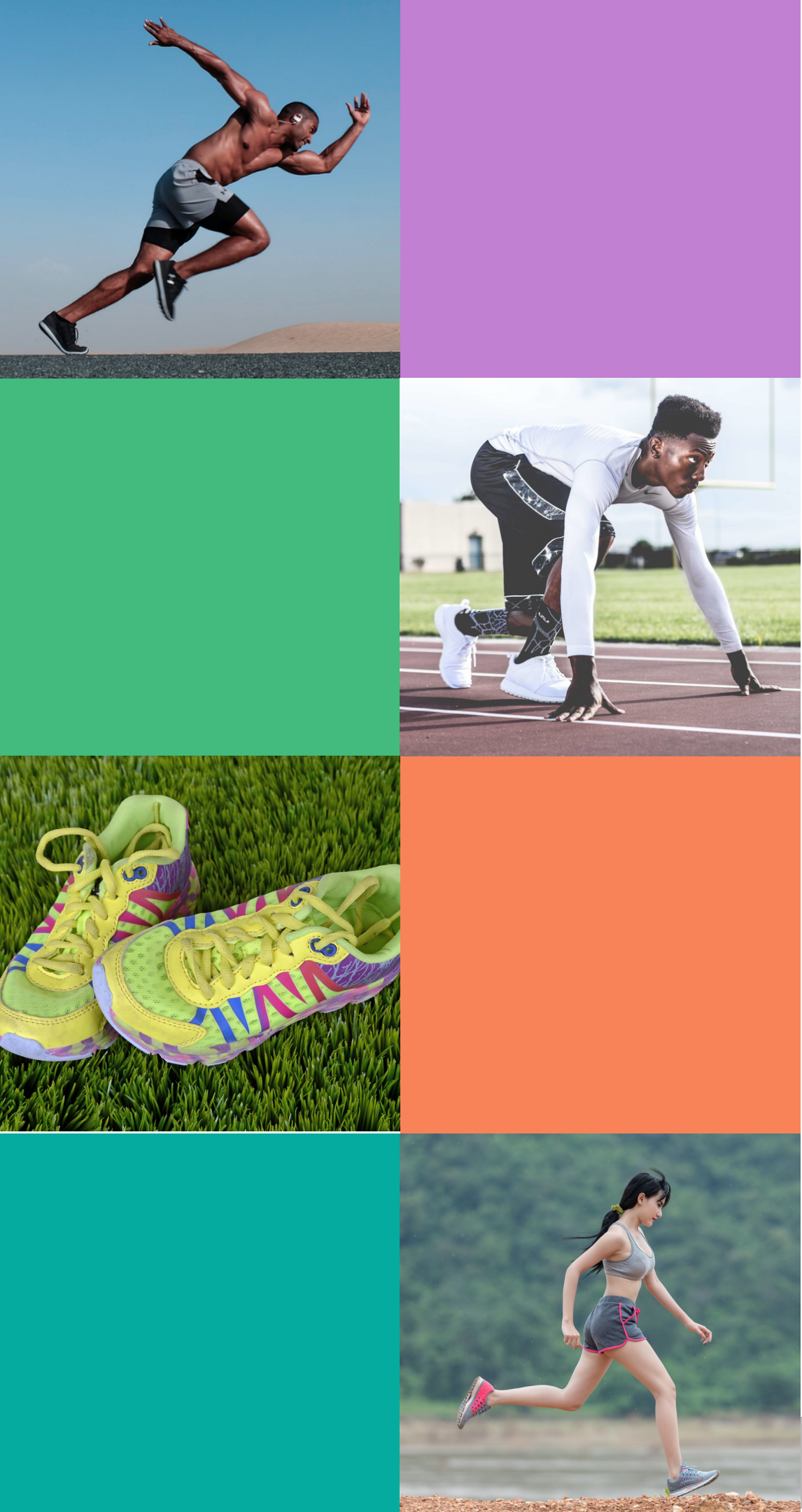

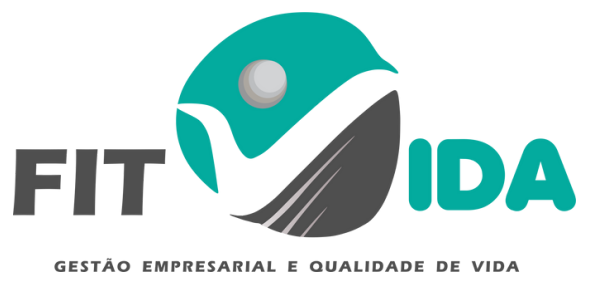

## PASSO 2 -

Baixar o aplicativo:

**IOS** - https://itunes.apple.com/pt/app/treino-online/id918228837?mt=8 ANDROID

https://play.google.com/store/apps/details?id=br.com.treinoonline.app&hl=pt

| ← Go | ogle Play     | Q | • |
|------|---------------|---|---|
|      | Treino Online |   |   |

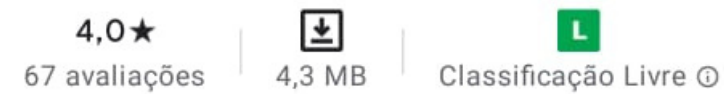

Mai D

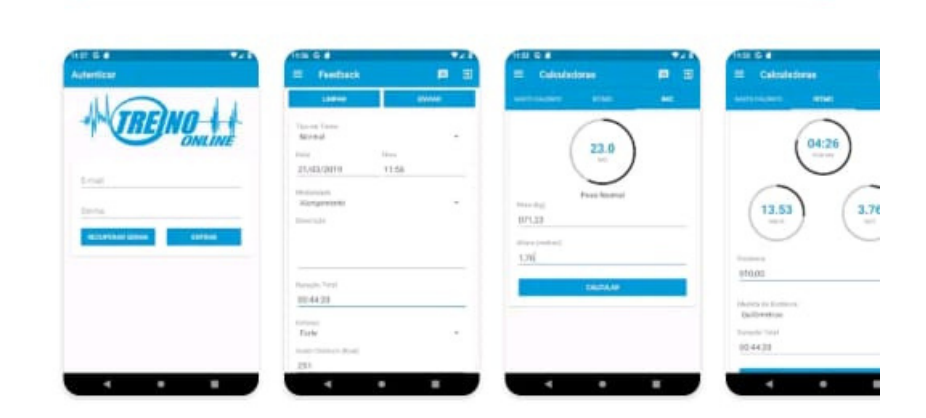

Instalar

### Sobre este app

 $\rightarrow$ 

Conheça o nosso aplicativo e veja eventos, acesse seus treinos, cronômetro etc.

Esportes

### Pré-visualização da App Store

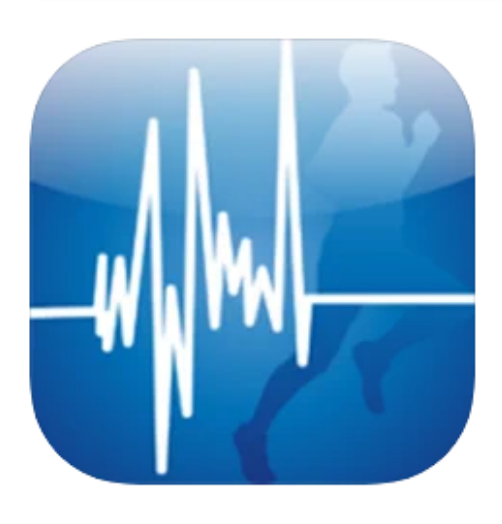

Abra a Mac App Store para comprar e

### Treino Online 4+ Treino Online Informatica Itda - ME Desenvolvida para iPad

Grátis

### Capturas de ecrã iPad iPhone

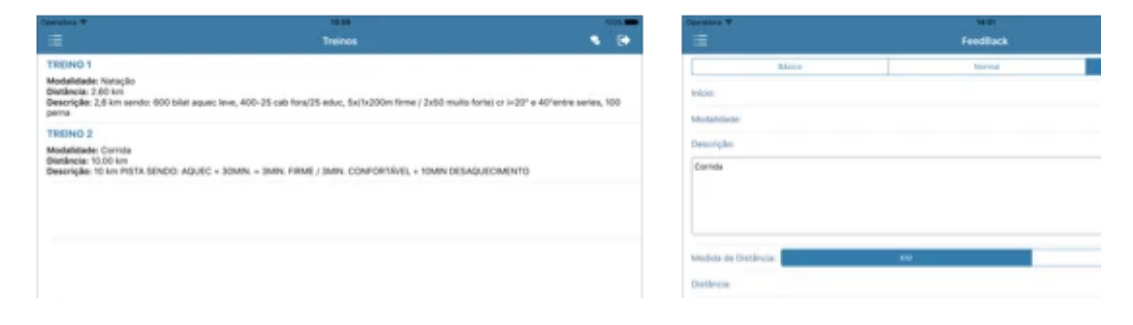

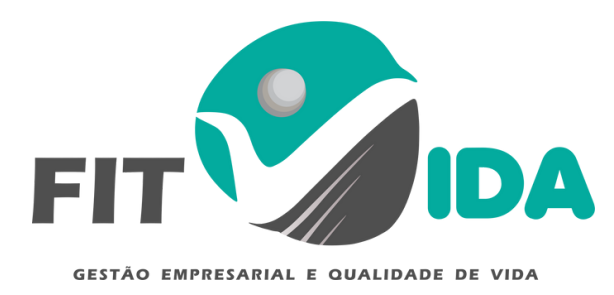

### PASSO 3 -

Acesse o e-mail cadastrado para adquirir sua senha, verifique o spam/lixo eletrônico caso não encontre na caixa principal. Insira o e-mail e senha no aplicativo

| 17:57 ◀ 🖾 🗹 🔹         | 💐 🗟 Voi) 46 .11 .11 45% |
|-----------------------|-------------------------|
| Autenticar            |                         |
| TRE                   | NO-I-I-I                |
| E-mail<br>@hotmail.co | om                      |
| Senha                 |                         |
| RECUPERAR SENHA       | ENTRAR                  |

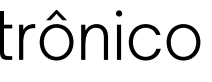

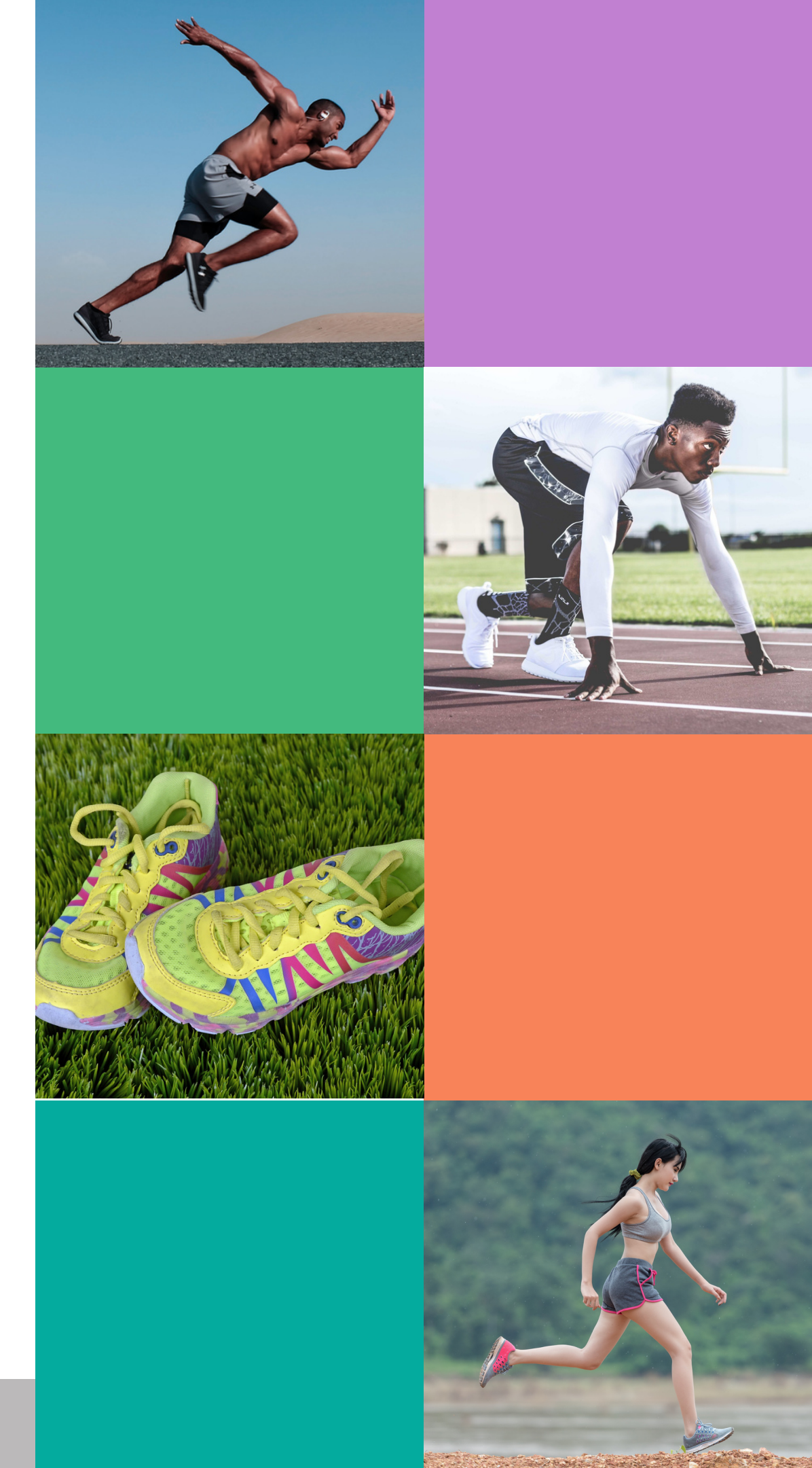

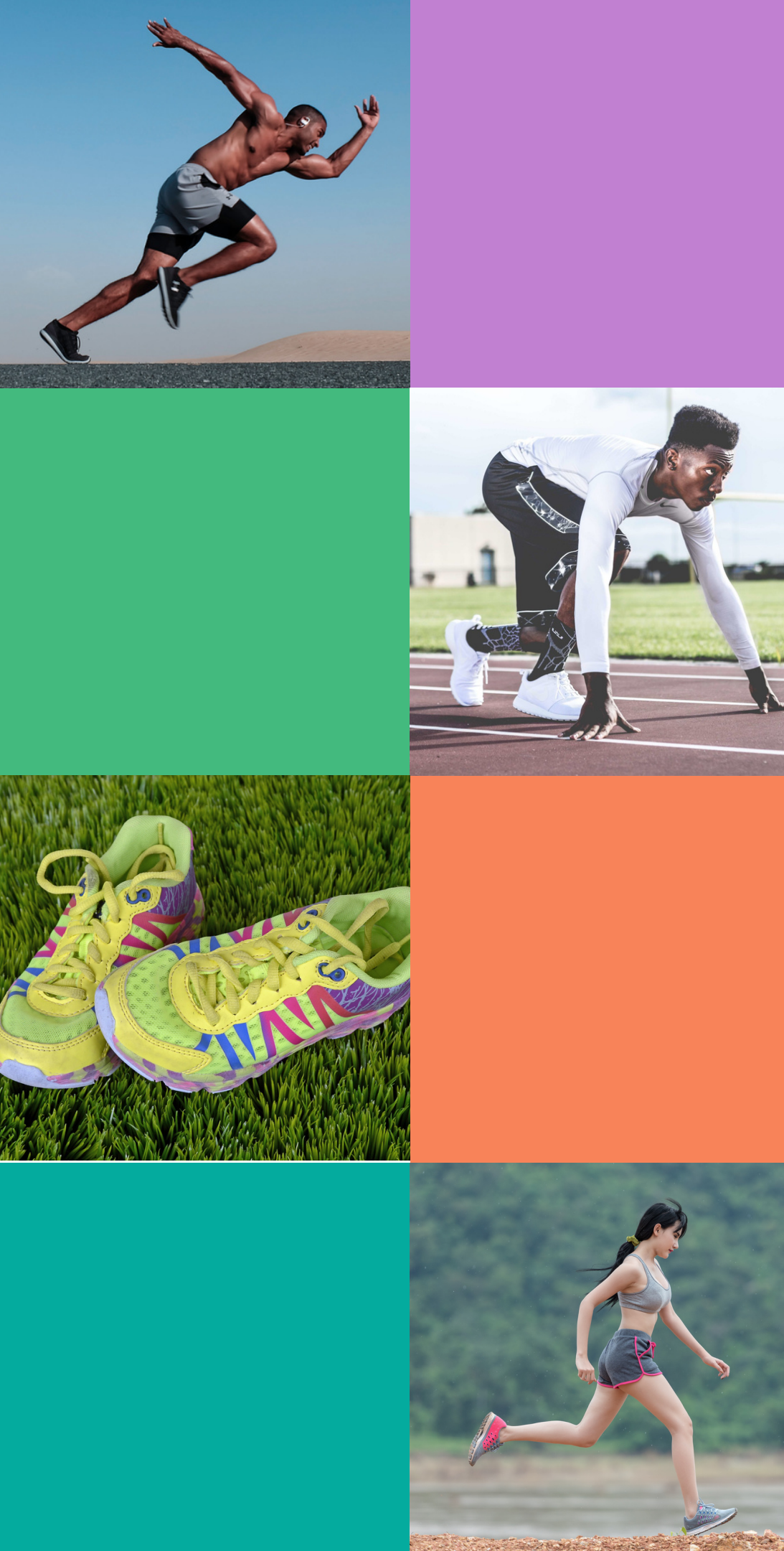

# PASSO 4 -

Aguarde o contato do seu treinador através do e-mail para diagnosticar seu ritmo. Seu treino estará disponível na próxima 6° feira. Clicando nas flechas (direita/esquerda) você passará pelos seus dias de treino. As três barrinhas no canto superior esquerdo abrirão várias opções para você explorar. Treino C

| <b>FIT</b><br>GETÃO EMP |
|-------------------------|
| Sem planilha para       |
| <b>C</b> Treinos        |
|                         |
|                         |
| Tipo Treino: Outro      |
| Percurso: Plano ()      |
| Distância: 5.00 kn      |
| Duração: 00:35:00       |
| Média: 00:07:00         |
| Intensidade: Leve       |
| Descrição:              |
|                         |

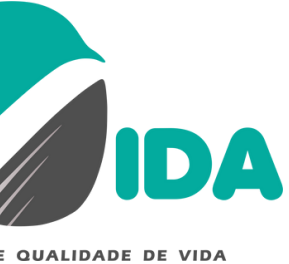

| nline           | Þ  | € |
|-----------------|----|---|
|                 |    |   |
|                 | ľ  |   |
| ra a data atual | 11 |   |
| para: 6/8/2021  | Ø  |   |
| TREINO 1        |    |   |
| Corrida         |    |   |
| ro              |    |   |
| 0               |    |   |
| m               |    |   |
| 00              |    |   |
|                 |    |   |
| e               |    |   |
|                 |    |   |
| Feedback        |    |   |

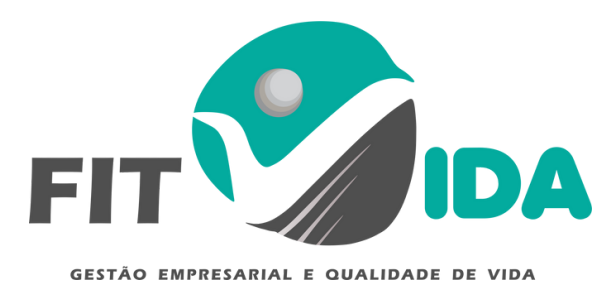

# PASSO 5 -

Entrando no campo "Planilha" das 3 barrinhas do campo superior esquerdo, vocês poderão visualizar todos os treinos disponíveis.

Clique nas lupas que aparecem para ver os educativos.

Clique no texto em destaque azul para acessar os vídeos dos exercícios

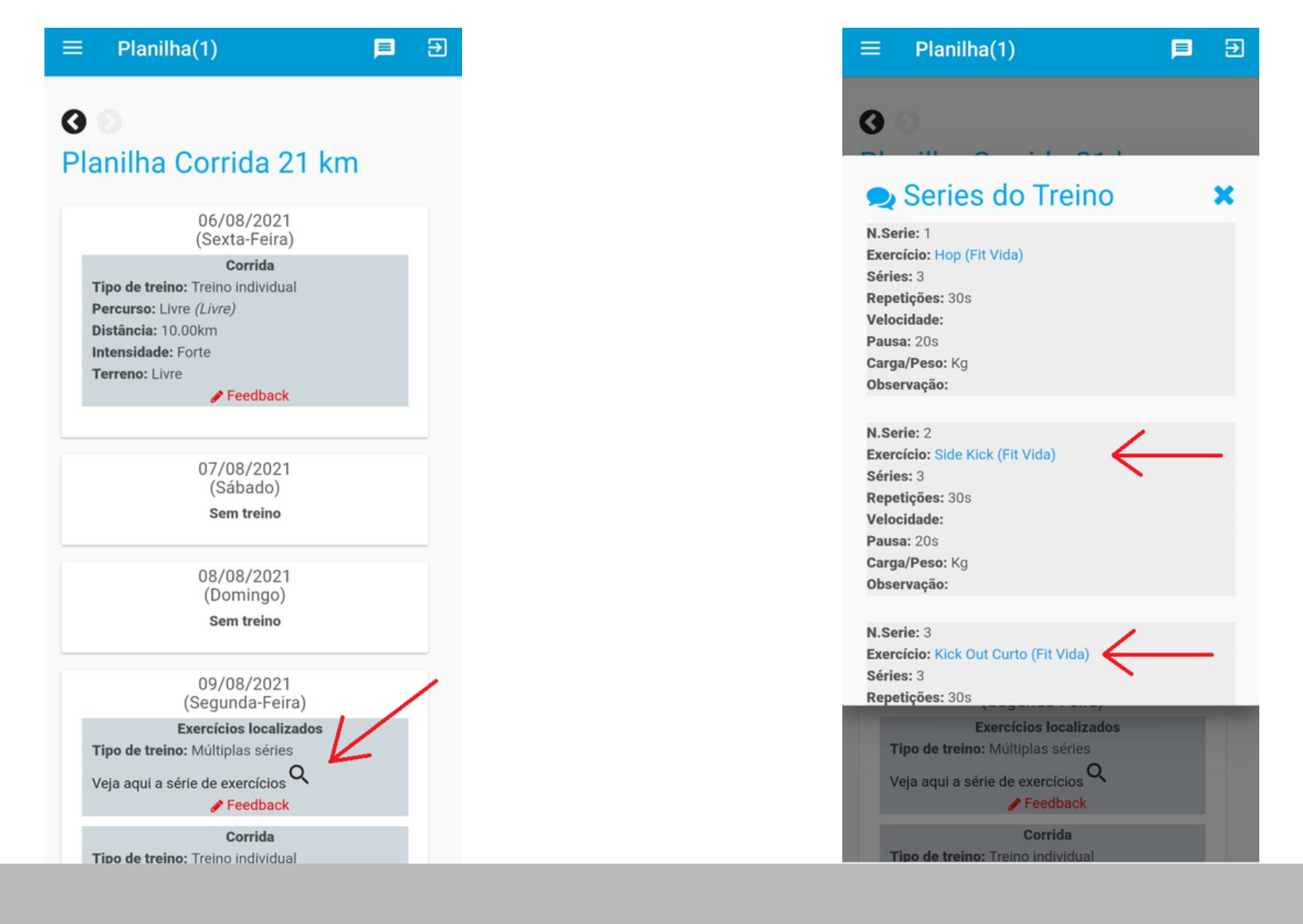

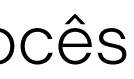

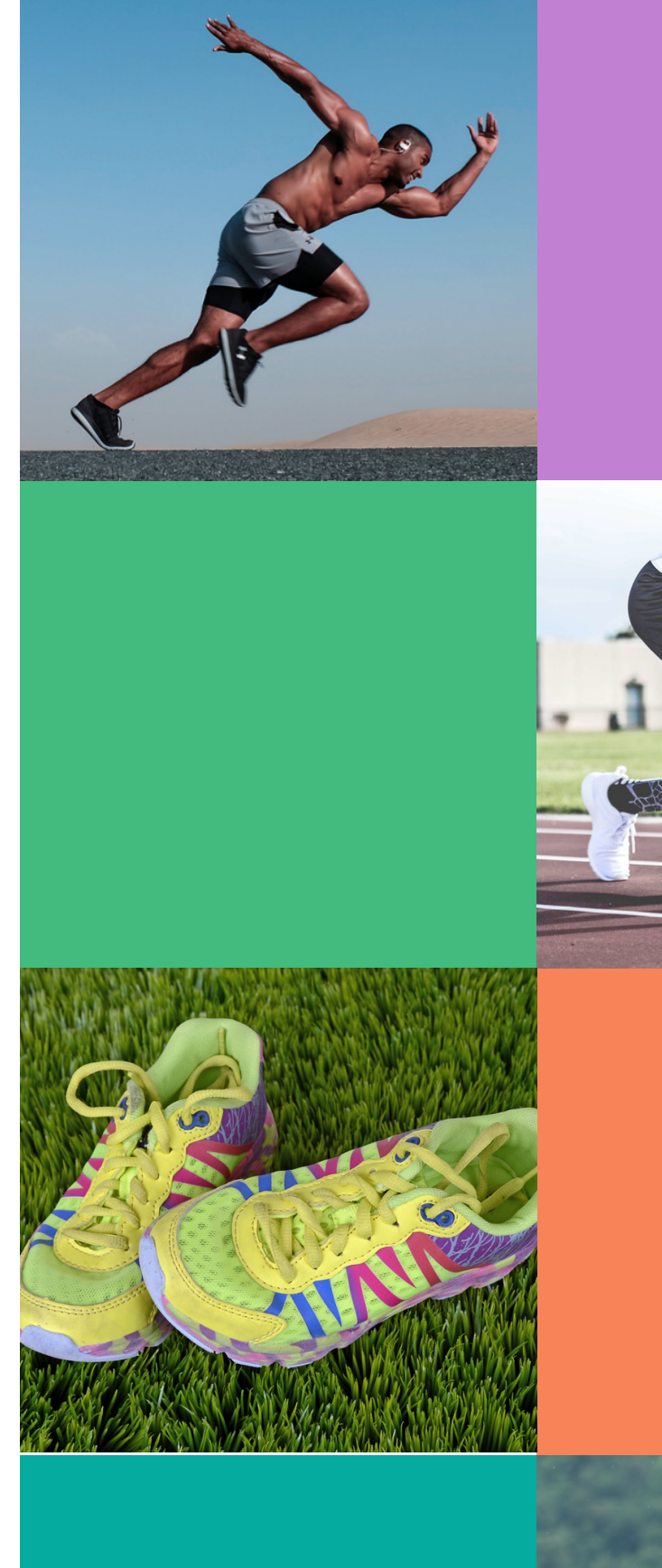

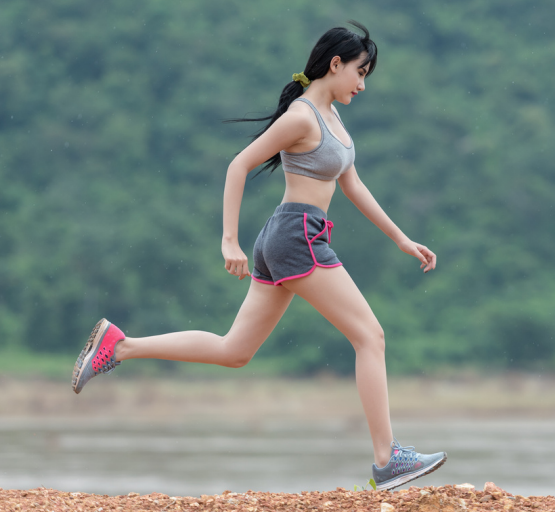

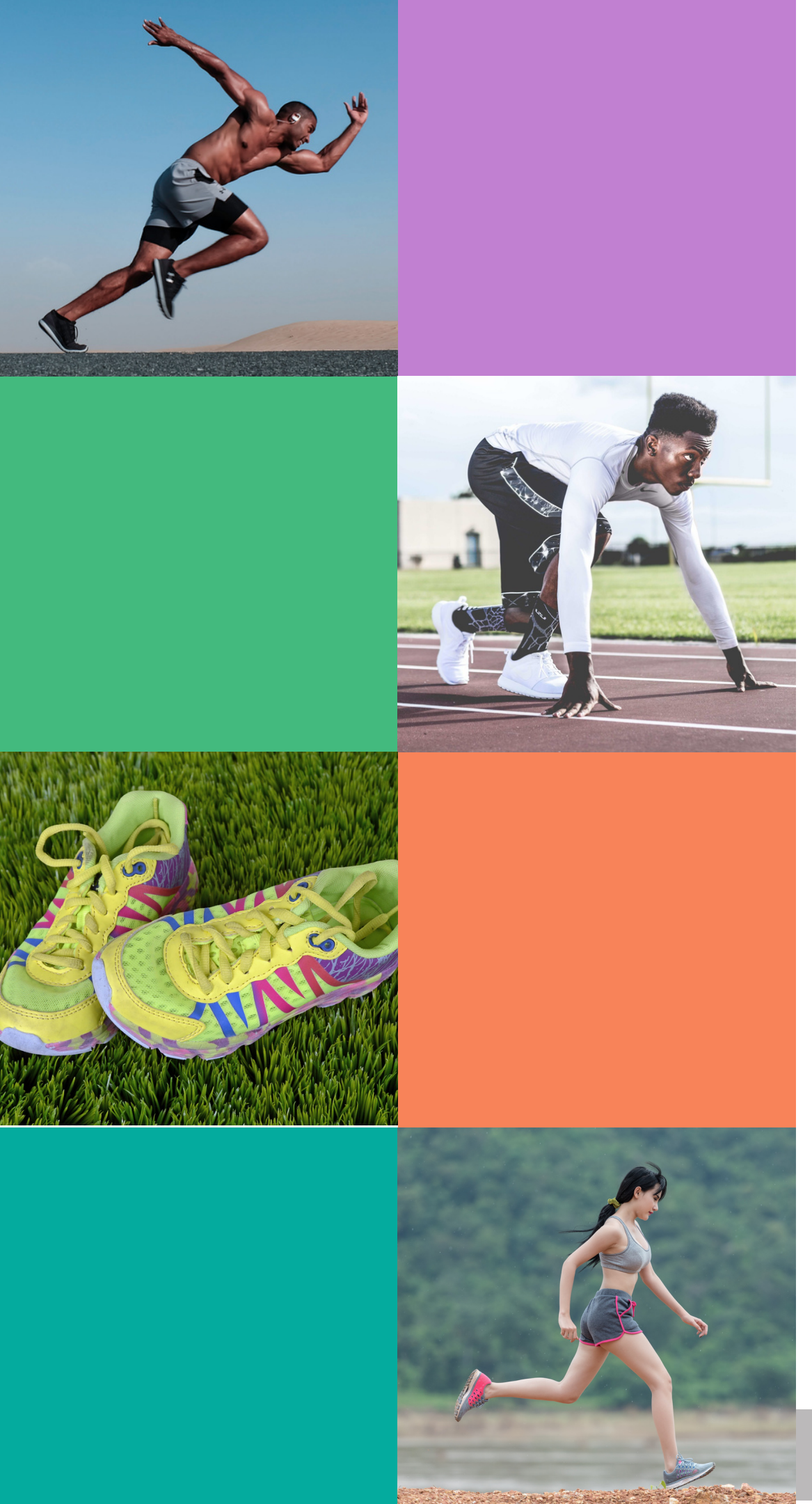

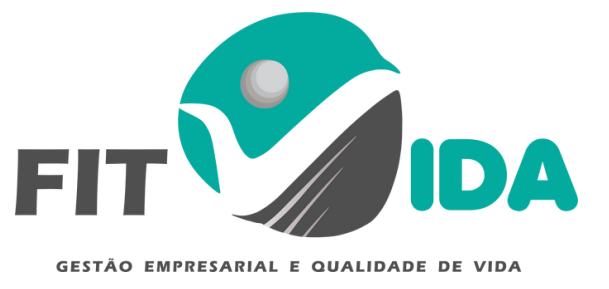

### PASSO 6 -

Caso queira conversar com seu treinador: 1 - Clique no lápis

2 - Clique na seta ao lado de sua imagem

3 - Fale com o treinador

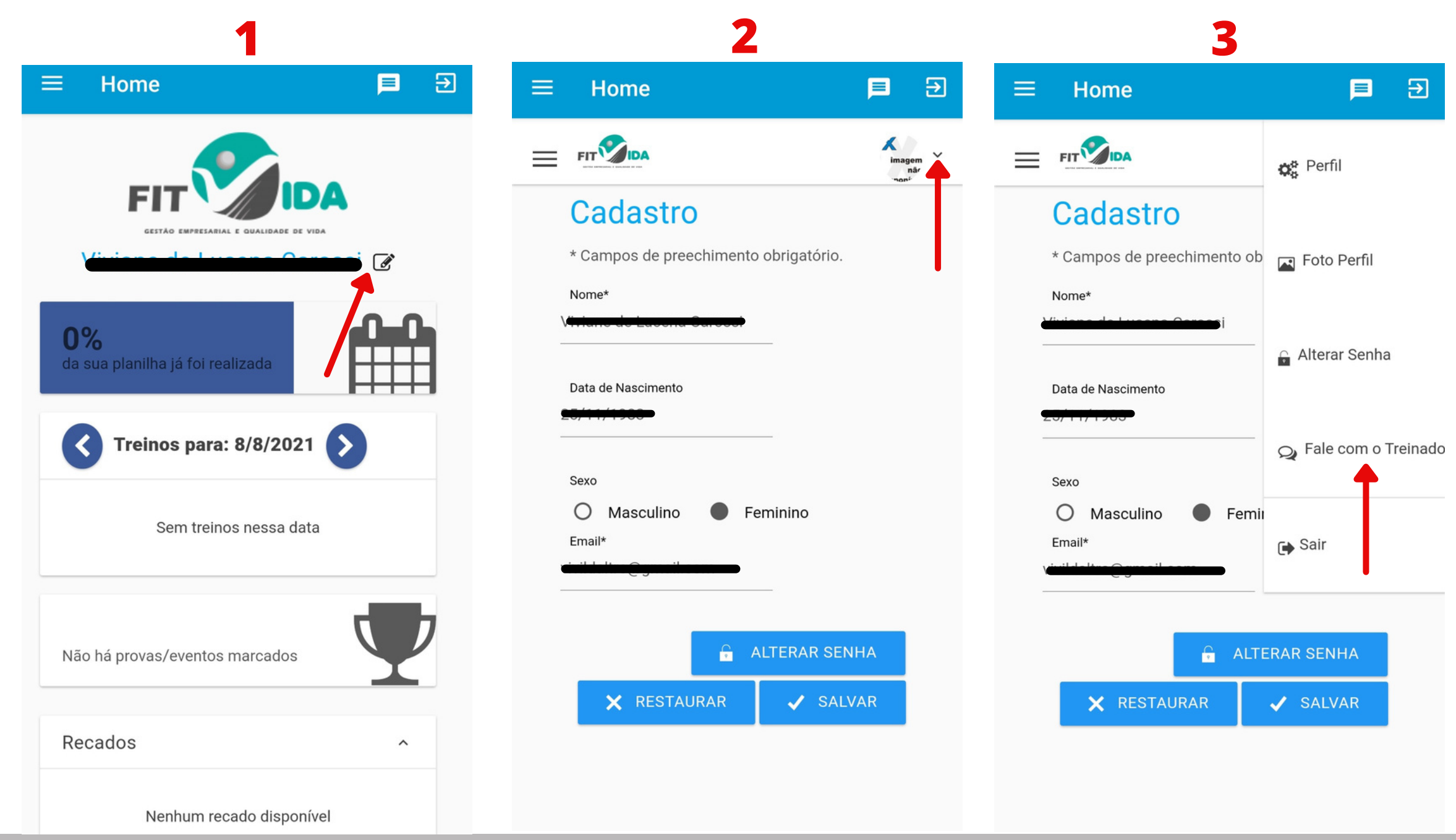

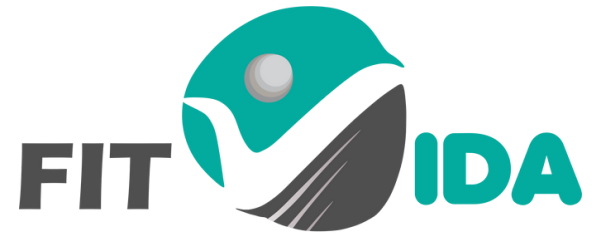

GESTÃO EMPRESARIAL E QUALIDADE DE VIDA

# **BONS TREINOS!**

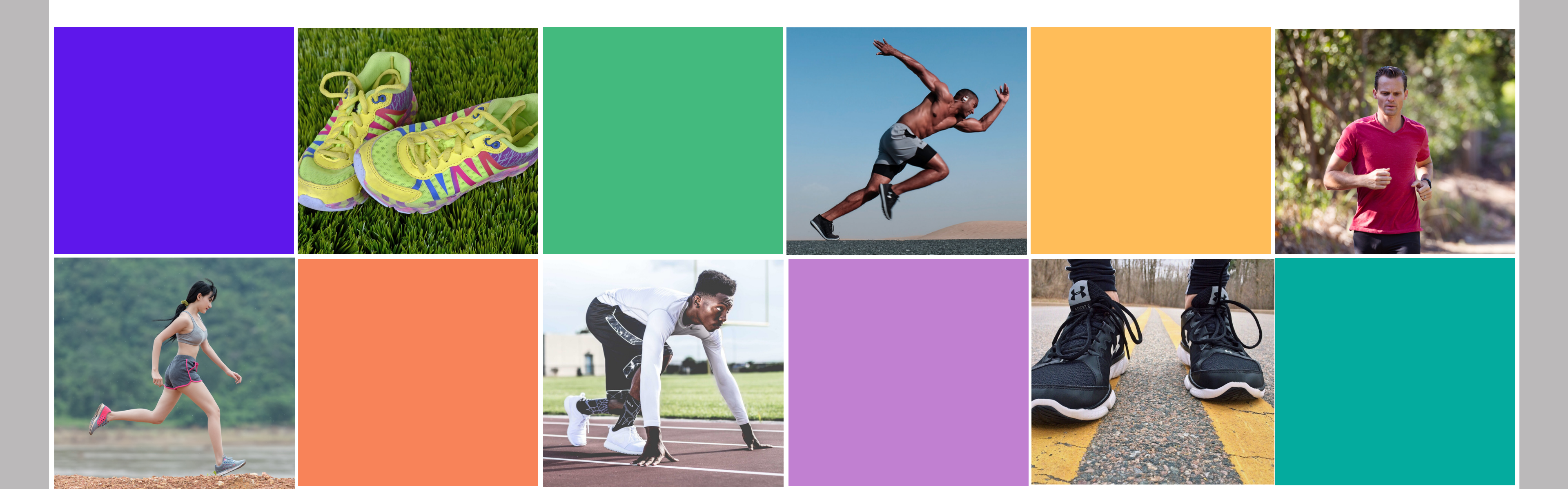